## MFA käyttöönotto

## Vaihe 1: Microsoft Authenticator -sovelluksen asennus puhelimeesi

- 1. Hae ja asenna Microsoft Authenticator -sovellus puhelimeesi puhelimen sovelluskaupasta.
- 2. Avaa Microsoft Authenticator -sovellus puhelimessasi asennuksen jälkeen.
- 3. Hyväksy ensimmäisellä käyttökerralla kehote anonyymin käyttödatan keräämisestä.
- 4. Jos sovellus kysyy lupaa lähettää ilmoituksia (Notification), valitse Salli (Allow).
- 5. Valitse Skannaa QR-koodi (Scan QR code).
- 6. Anna sovellukselle käyttöoikeus käyttää puhelimen kameraa, jotta sovellus voi lukea QR-koodeja.
- 7. Sovellus jää nyt odottamaan QR-koodia, jolla yhdistetään sinun TUNI-tilisi ja puhelimen sovellus.
- 8. Laita puhelin hetkeksi sivuun ja siirry vaiheeseen 2.

HUOM! Jos tunnistussovellus ilmoittaa, että se on lukittu ja pyytää syöttämään lukituskoodia, niin kyseessä on puhelimen näytön lukituskoodi.

## Vaihe 2: TUNI-tilin ja puhelimen tunnistussovelluksen yhdistäminen

- 1. Avaa tietokoneen selaimessa osoite: <u>https://aka.ms/mfasetup</u>
- 2. Kirjaudu sisään käyttäen TUNI -sähköpostiosoitetta ja salasanaa.
- 3. Tietokoneen selain kysyy kirjautumisen tallentamista, voit valita Ei (No).
- 4. Selain antaa ilmoituksen lisätietojen määrityksestä, valitse Seuraava (Next).
- 5. Selain esittelee seuraavaksi Microsoft Authenticator -sovelluksen käyttöä.
- 6. Siirry selaimessa eteenpäin klikkaamalla **Seuraava**-painiketta (Next) kohtaan, jossa tulee näkyviin QR-koodi.
- 7. Ota nyt puhelin ja lue puhelimen Microsoft Authenticator -sovelluksessa avoimena olevalla QR-koodilukijalla tietokoneen selaimessa oleva QR-koodi. Jos puhelimesi tunnistussovellus on mennyt lukkoon, aukaise sovellus puhelimesi näytön lukituskoodilla.
- 8. Kun Microsoft Authenticator -puhelinsovellus on lukenut QR-koodin, voit tietokoneen selaimessa klikata Seuraava-painiketta (Next).
- 9. Saat puhelimeesi testitunnistuksen hyväksymispyynnön, joka sinun tulee Hyväksyä tietokoneen ilmoittamalla luku-koodilla.
- 10. Voit siirtyä tietokoneen selaimessa eteenpäin klikkaamalla Seuraava-painiketta (Next).
- 11. Klikkaa selaimessa Valmis-painiketta (Done).
- 12. TUNI-tilin ja puhelimen sovelluksen yhdistäminen on nyt valmis.